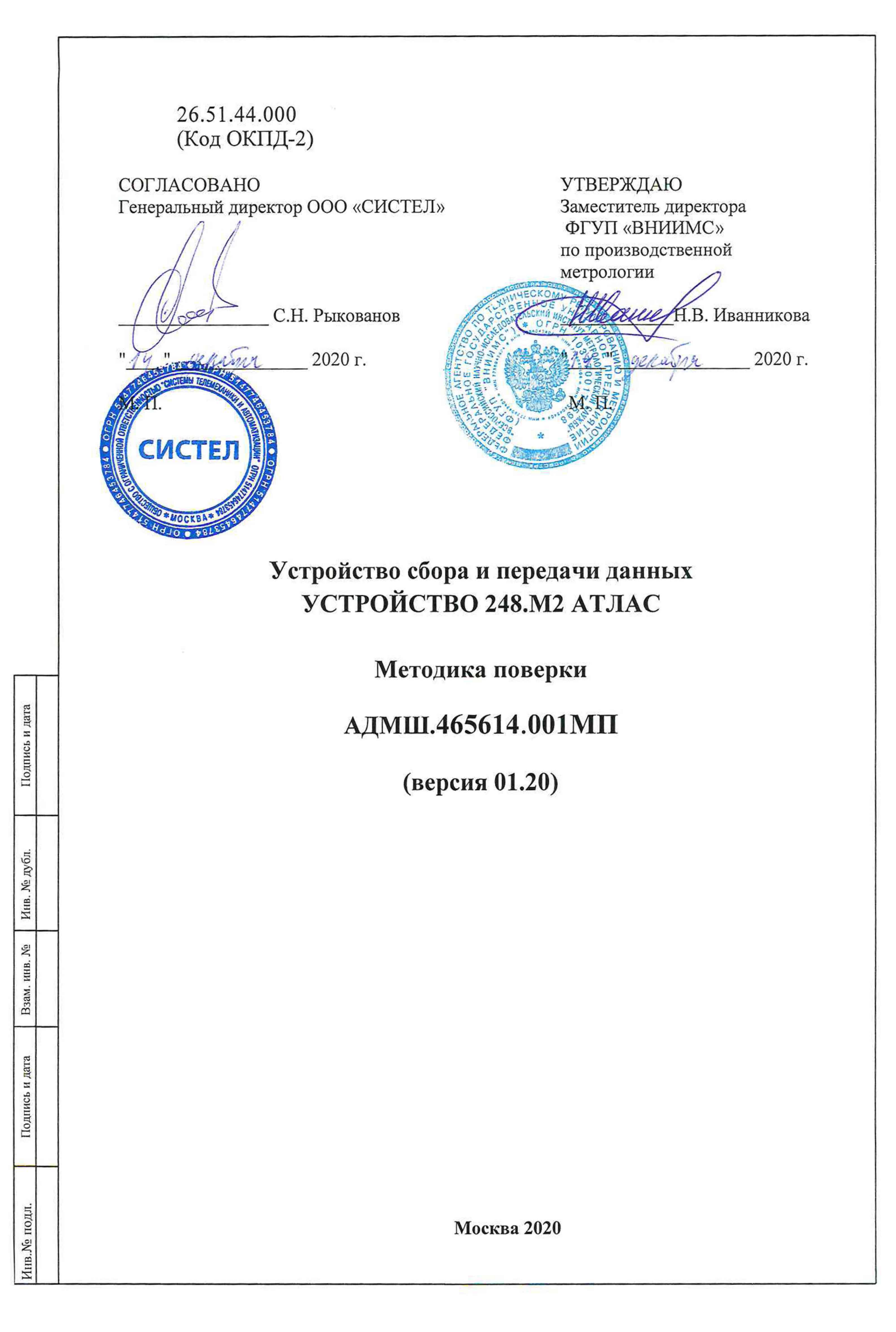

Предприятие-изготовитель: ООО «СИСТЕЛ», Россия Адрес: 127006, г. Москва, ул. Садовая - Триумфальная, д. 4 – 10, помещение II, комн. 15, офис 95 Телефон/факс: (495) 727-39-65, (495) 727-39-64 E-mail: info@sysavt.ru Адрес сайта: http://www.sysavt.ru

Подпись и дата

Инв. № дубл.

Взам. инв. №

Подпись и дата

Инв.№ подл.

#### СОДЕРЖАНИЕ Пеля плимен 1 2 ТРЕБОВАНИЯ К КВАЛИФИКАЦИИ ПОВЕРИТЕЛЕЙ ...... 6 3 4 ТРЕБОВАНИЯ БЕЗОПАСНОСТИ ...... 6 5 6 7 7.1 7.2 73 ПОДТВЕРЖДЕНИЕ СООТВЕТСТВИЯ ПРОГРАММНОГО Справ. 7.3.1 7.3.2 ПОРЯДОК ОПРЕДЕЛЕНИЯ ЦИФРОВОГО ИДЕНТИФИКАТОРА ПРОГРАММНОГО ОБЕСПЕЧЕНИЯ (КОНТРОЛЬНОЙ СУММЫ ДЛЯ ПО «ZEMON»).....12 7.4 ПРОВЕРКА ТРЕБОВАНИЙ БЕЗОПАСНОСТИ ...... 14 7.4.1 ПРОВЕРКА ЭЛЕКТРИЧЕСКОЙ ПРОЧНОСТИ ИЗОЛЯЦИИ ......14 7.4.2 7.5 ПРОВЕРКА МЕТРОЛОГИЧЕСКИХ ХАРАКТЕРИСТИК ...... 15 7.5.1 ПРОВЕРКА АБСОЛЮТНОЙ СРЕДНЕСУТОЧНОЙ ПОГРЕШНОСТИ ХОДА ЧАСОВ ЗА СУТКИ 7.5.2 ПРОВЕРКА ПРЕЛЕЛОВ ЛОПУСКАЕМОЙ АБСОЛЮТНОЙ ПОГРЕШНОСТИ ИЗМЕРЕНИЯ ТЕМПЕРАТУРЫ « ТЕМПЕРАТУРНЫМ» КОНТРОЛЛЕРОМ В ДИАПАЗОНЕ РАБОЧИХ ТЕМПЕРАТУР УСПЛ 19 ОФОРМЛЕНИЕ РЕЗУЛЬТАТОВ ПОВЕРКИ...... 21 8 Подпись и дата Инв. № дубл. Å Взам. инв. Подпись и дата АДМШ.465614.001МП Изм. Лист Подпись Дата № документа Лист Листов Лит Разраб. Лужецкий Устройство сбора и передачи данных 3 15 0 Пров. Тихонов УСПД 248.М2 АТЛАС [HB. № ПОДЛ. Методика поверки Согл. 000 «СИСТЕЛ» (версия 01.20) Н.контр. Афанасьева Рыкованов Утв.

### введение

Настоящая методика распространяется на «Устройство сбора и передачи данных УСПД 248.М2 АТЛАС» (далее по тексту – Устройство), выпускаемое в соответствии с техническими условиями АДМШ.465614.001ТУ.

Настоящая методика поверки устанавливает методы и средства первичной поверки при выпуске Устройства из производства и периодической поверки в процессе эксплуатации.

Межповерочный интервал – 10 лет.

Подпись и дата

| Инв. № дубл    |      |      |             |         |      |                                                                                                    |      |
|----------------|------|------|-------------|---------|------|----------------------------------------------------------------------------------------------------|------|
| Взам. инв. №   |      |      |             |         |      |                                                                                                    |      |
| Подпись и дата |      |      |             |         |      |                                                                                                    |      |
| . № подл.      |      |      |             |         |      | $A = \frac{1}{2} \frac{1}{2} $ | Лист |
| Инв            | Изм. | Лист | № документа | Подпись | Дата | АДИШ.405014.0011011 (Версия 01.20)                                                                                                    | 4    |

# 1 ОПЕРАЦИИ ПОВЕРКИ

При проведении поверки выполняют операции, приведенные в таблице 1.

Таблица 1 – Операции поверки

|                                                                                            |                                                                                 | Номер                         | Проведени            | е операции при           |
|--------------------------------------------------------------------------------------------|---------------------------------------------------------------------------------|-------------------------------|----------------------|--------------------------|
| Наимен                                                                                     | ование операции                                                                 | пункта<br>методики<br>поверки | первичной<br>поверке | периодической<br>поверке |
| Внешний осмотр                                                                             |                                                                                 | 7.1                           | Дa                   | Дa                       |
| Опробование                                                                                |                                                                                 | 7.2                           | Дa                   | Дa                       |
| Подтверждение соотпобеспечения                                                             | ветствия программного                                                           | 7.3                           | Дa                   | Да                       |
| Проверка требований                                                                        | Проверка электрического<br>сопротивления изоляции                               | 7.4.2                         | Дa                   | Да                       |
| безопасности                                                                               | Проверка электрической прочности изоляции                                       | 7.4.1                         | Дa                   | Нет                      |
| Проверка абсолютной погрешности хода ча<br>синхронизации                                   | й среднесуточной<br>сов за сутки без внешней                                    | 7.5.1                         | Дa                   | Да                       |
| Проверка пределов до<br>погрешности измерен<br>«температурным» кон<br>рабочих температур У | опускаемой абсолютной<br>ия температуры<br>нтроллером в диапазоне<br>Истройства | 7.5.2                         | Нет                  | Да                       |

## 2 СРЕДСТВА ПОВЕРКИ

Перечень средств измерений, используемых при поверке и требования к ним приведены в таблице 2.

Таблица 2 – Перечень средств измерений, используемых при поверке

| 59              |    | Ta              | блица | ı 2 – | Переч                 | ень сред             | ств из | мерени | й, используемых | при поверке                        |          |  |
|-----------------|----|-----------------|-------|-------|-----------------------|----------------------|--------|--------|-----------------|------------------------------------|----------|--|
| і дат           |    |                 | Номе  | p     | ]                     | Наимено              | вание  | ,      | Two             | Требуемые характеристики           |          |  |
| ICE F           |    | 1               | пункт | a     |                       | обознач              | нение  |        | ТИП             | (Госреестр №)                      |          |  |
| про             |    |                 |       |       |                       |                      |        |        |                 | Диапазон измерений (0-1000)МОм     | ι,       |  |
|                 |    |                 | 7.4.2 | 2     | Мегаомметр            |                      |        |        | M4100/5         | испытательное напряжение 500В.     |          |  |
|                 |    |                 |       |       |                       |                      |        |        |                 | Регистрация в ГРСИ №3424-73        |          |  |
| Ωп.             |    |                 |       |       |                       |                      |        |        |                 | Мощность 500ВА.                    |          |  |
| е ду            |    |                 | 7.4.1 |       | Устано                | овка выс             | оковол | пьтная | УПУ-10          | Испытание переменным и постоян     | ным      |  |
| B. N            |    |                 |       |       | измерительная         |                      |        |        |                 | напряжением до 10 кВ.              |          |  |
| Ин              |    |                 |       |       |                       |                      |        |        |                 | Регистрация в ГРСИ №458589-14      |          |  |
| Ň               |    |                 |       |       |                       |                      |        |        |                 | Пределы допускаемой аосолютной     |          |  |
| IHB.            |    | 7.5.1           |       |       |                       |                      |        |        |                 | погрешности воспроизведения шка    | алы      |  |
| W. F            |    |                 |       |       | <b>F</b> rom m        | 000000000            | T DRAL |        | SUNC 3          | Пречени допускаемой абсолютной     | ŕ        |  |
| B38             |    |                 |       |       | ыюк коррекции времени |                      |        |        | JHKC-2          | погрешиости синуронизации фрон     | та<br>Та |  |
|                 | 1  |                 |       |       |                       |                      |        |        |                 | выходного импульса 1 Гл +500 нс    | .14      |  |
| дат             |    |                 |       |       |                       |                      |        |        |                 | Регистрация в ГРСИ №37328-15       |          |  |
| сь и            |    |                 |       |       |                       |                      |        |        |                 | Пределы допускаемой абсолютной     | i        |  |
| ИПД             |    |                 |       |       |                       |                      |        |        |                 | погрешности измерения температу    | ры       |  |
| II <sub>0</sub> |    |                 |       |       | Термо                 | метр паб             | орато  | оный   | ЛТ-300          | ±0,2 °С (в диапазоне от минус 50 д | 0        |  |
|                 |    |                 | 7.5.2 | 2     | электр                | онный                | opuroj |        |                 | плюс 300 °С);                      |          |  |
| E               | 1  |                 |       | -     |                       |                      |        |        |                 |                                    |          |  |
| под             |    |                 |       |       |                       |                      |        |        |                 |                                    |          |  |
| ۶.              |    |                 |       |       |                       |                      |        | Δ.Τ    |                 | 001MII (papaug 01 20)              | Лист     |  |
| Инв             |    |                 |       |       |                       |                      |        | A)     | циш.405014      | юотип (версия 01.20)               | 5        |  |
|                 | Из | зм. Лист № доку |       |       | кумента               | кумента Подпись Дата |        |        |                 |                                    |          |  |

|  | Номер<br>пункта | Наименование,<br>обозначение | Тип         | Требуемые характеристики<br>(Госреестр №)                                                                                                    |
|--|-----------------|------------------------------|-------------|----------------------------------------------------------------------------------------------------|
|  |                 |                              |             | Регистрация в ГРСИ №61806-15                                                                                                    |
|  | 7.5.2           | Климатическая камера         | MHU-880CSSA | Диапазон поддерживаемой<br>температуры от минус 50 до плюс 70<br>°С. Диапазон поддерживаемой<br>влажности от 0 до 100 %.<br>Погрешность поддержания<br>температуры ± 1 °С. Погрешность<br>поддержания влажности ± 3 % |

Все средства измерений, используемые при поверке, должны быть исправны и иметь свидетельства о поверке или отметки о поверке в формулярах (паспортах). Испытательное оборудование должно быть аттестовано.

Вспомогательное оборудование должно иметь сопровождающие документы, подтверждающие его качество.

Работа со средствами измерений, используемых при поверке, должна проводиться с соблюдением требований их эксплуатационной документации.

Допускается применение других основных и вспомогательных средств измерений, обеспечивающих определение (контроль) метрологических характеристик Устройства с требуемой точностью.

## 3 ТРЕБОВАНИЯ К КВАЛИФИКАЦИИ ПОВЕРИТЕЛЕЙ

К проведению поверки допускают лица, аттестованные в качестве поверителей средств измерений электрических величин.

Поверитель должен пройти инструктаж по технике безопасности и иметь действующее удостоверение на право работы в электроустановках с напряжением до и выше 1000 В с квалификационной группой по электробезопасности не ниже III.

## 4 ТРЕБОВАНИЯ БЕЗОПАСНОСТИ

При проведении поверки должны быть соблюдены требования безопасности, установленные ГОСТ 12.3.019-80 «Испытания и измерения электрические. Общие требования безопасности», ГОСТ 12.2.007.0-75 «Система стандартов безопасности труда. Изделия электротехнические. Общие требования безопасности», а также в нормативных документах:

• «Правила по охране труда при эксплуатации электроустановок»;

Подпись и дата

Инв. № дубл.

Взам. инв. №

Подпись и дата

• «Межотраслевые правилами по охране труда (правилами безопасности) при эксплуатации электроустановок».

| идо. |     |      |             |         |      |                                  |      |
|------|-----|------|-------------|---------|------|----------------------------------|------|
| Ne n | -   | 1    |             |         |      |                                  | Лист |
| AHB. |     |      |             |         |      | АДМШ.465614.001МП (версия 01.20) | 6    |
|      | Изм | Лист | № документа | Подпись | Дата |                                  |      |

Должны быть также обеспечены требования безопасности, указанные в эксплуатационных документах на средства поверки и поверяемое Устройство

Перед проведением операций поверки средства измерений, подлежащие заземлению, должны быть надежно заземлены. Подсоединение зажимов защитного заземления к контуру заземления должно быть проведено ранее других соединений, а отсоединение – после всех отсоединений.

### 5 УСЛОВИЯ ПОВЕРКИ

Проведение поверки Устройства должно проводиться при нормальных условиях по ГОСТ 23222-88:

- температура окружающего воздуха: (20 <u>+</u>5) <sup>0</sup>C;
- относительная влажность: 45-75%;
- атмосферное давление: 86-106 кПа;

Подпись и дата

Инв. № дубл.

ИНВ. No

B3aM. I

Подпись и дата

- внешние магнитные поля должны отсутствовать (кроме поля Земли).
- номинальное напряжение питания постоянного тока: 24 ± 0,2 В;
- напряжение питающей сети переменного тока: 230 ± 4,6 В;
- частота питающей сети переменного тока: 50 ± 0,5 Гц.

Поверяемое Устройство, средства поверки и другое оборудование подготавливают к работе согласно указаниям, приведенным в соответствующих эксплуатационных документах.

## 6 ПОДГОТОВКА К ПРОВЕДЕНИЮ ПОВЕРКИ

На первичную поверку следует предъявлять Устройства, прошедшие приемо-сдаточные испытания и принятые отделом технического контроля предприятия-изготовителя.

На периодическую поверку следует предъявлять Устройства до истечения срока межповерочного интервала и после проведения регламентных работ (если такие работы предусмотрены техническими документами).

Перед проведением поверки провести технические и организационные мероприятия по обеспечению безопасности проводимых работ в соответствии с действующими положениями ГОСТ 12.2.007.0-75.

Зажимы защитного заземления используемых средств измерений должны быть надежно соединены с контуром защитного заземления помещения

Перед проведением поверки Устройство должны быть выдержано в условиях окружающей среды, указанных в разделе 5, не менее 2 часов, если оно находилось в климатических условиях, отличающихся от указанных в разделе 5.

Средства поверки и вспомогательное оборудование должны быть подготовлены к работе в соответствии с их эксплуатационной документацией (должны быть смонтированы информационные цепи, цепи питания, подключены антенны и т.п.).

| ДЛ.    |      |      |             |         |      |                                  |
|--------|------|------|-------------|---------|------|----------------------------------|
| Nº IIO |      |      |             |         |      |                                  |
| AHB.   |      |      |             |         |      | АДМШ.465614.001МП (версия 01.20) |
|        | Изм. | Лист | № документа | Подпись | Дата | · • ·                            |

Лист 7 Перед проведением поверки Устройства следует проверить его работоспособность.

Перед проведением поверки следует измерить и внести в протокол поверки результаты измерений температуры, влажности и атмосферного давления.

## 7 ПРОВЕДЕНИЕ ПОВЕРКИ

#### 7.1 Внешний осмотр

При внешнем осмотре необходимо установить соответствие комплектности и маркировки Устройства технической и конструкторской документации.

- условное обозначение наименования изделия по типу «УСПД 248.М2 АТЛАС»;
- товарный знак или наименование предприятия-изготовителя;
- модификация УСПД по типу, например, «11.223.TA»;
- заводской номер по системе нумерации предприятия-изготовителя;
- год или дата выпуска, или шифр, их заменяющий по системе изготовителя (указывается в паспорте на Устройство);
- испытательное напряжение изоляции 2 кВ;
- номинальное значение напряжения питания или диапазон номинальных значений напряжения питания;
- максимальный номинальный потребляемый ток в максимальной комплектации УСПД и при всех присоединениях;
- знак утверждения типа средств измерений;
- изображение знака соответствия Техническому Регламенту Таможенного Союза ЕАС.
- обозначения клеммников с нумерацией их цепей;
- обозначение розеток и коаксиальных соединителей;
- обозначение сигнальной индикации;
- отсутствие механических повреждений, которые могут повлиять на работу Устройства;
- соответствие комплектности Устройства перечню, указанному в его паспорте;
- соответствие заводского номера, указанного в паспорте на Устройство;
- соответствие номера, указанного на саморазрушающейся пломбе-наклейке Устройства и целостность пломбы.

Результаты поверки считают положительными, если выполняются все вышеуказанные

требования.

Подпись и дата

Инв. № дубл.

Взам. инв. №

Подпись и дата

цл.

5

Результаты внешнего осмотра необходимо внести в протокол поверки.

Устройства. забракованные при внешнем осмотре, дальнейшей поверке не подлежат и должны быть направлены в ремонт.

| JII ON |   |      |      |             | [       |      |                                  | Лист |
|--------|---|------|------|-------------|---------|------|----------------------------------|------|
| AHB.   | - |      |      |             |         |      | АДМШ.465614.001МП (версия 01.20) | 8    |
|        | И | [зм. | Лист | № документа | Подпись | Дата | A set of                         | Ů    |

#### 7.2 Опробование

Опробование Устройства проводится в следующей последовательности:

• подключить к Устройству питание +24В от источника постоянного тока с рабочим током не менее 2 А в соответствии с руководством по эксплуатации;

• проверить работу светодиодной индикации Устройства.

Результат поверки считается положительным, если светодиодная индикация отображает состояние Устройства в соответствии с руководством по эксплуатации.

7.3 ПОДТВЕРЖДЕНИЕ СООТВЕТСТВИЯ ПРОГРАММНОГО

#### обеспечения

Подпись и дата

Инв. № дубл.

Взам. инв. №

Подпись и дата

Инв. № подл.

Изм.

При помощи патч-корда подключить к порту Ethernet УСПД сервисное устройство (ноутбук или компьютер).

#### 7.3.1 Проверка версии ПО «Zemon».

Открываем программу WinSCP (окно «ВХОД») и выбираем испытываемое УСПД с IPадресом, например, 172.16.51.51 (см. рисунок 1).

| Hosoe подключение<br>raspberry<br>rasp-2<br>uspd-atlas                                                                                                    | •      | Соединение<br>Протокол передачи:<br>SFTP |       |
|----------------------------------------------------------------------------------------------------|--------|------------------------------------------|-------|
| <ul> <li>Image: A start and a start a start a star</li></ul> |        | Имя хоста:                               | Порт: |
|                                                                                                    |        | 172.16.51.51<br>Имя пользователя: Пард   | )ль:  |
| atlas@172.16.30.151                                                                                                    |        | atlas                                    |       |
| atlas@172.16.51.11                                                                                                    |        | <u>Редактировать</u>                     | Eutë  |
| atlas@172.16.51.22<br>atlas@172.16.51.51<br>atlas@172.16.51.53<br>atlas@172.16.51.67<br>atlas@172.16.51.70                                                                                                    |        |                                          | N     |
| atlas@172.16.51.74                                                                                                    | LUC VE |                                          |       |
| atlas@172.16.51.77                                                                                                    |        |                                          |       |
| atlas@172.16.51.104 atlas@172.16.51.137 atlas@172.16.51.137 atlas@172.16.51.143                                                                                                    | -      |                                          |       |
|                                                                                                    | 1      |                                          | 11    |

Рисунок 1 – Окно «ВХОД» программы WinSCP

В окне «ВХОД» необходимо нажать на кнопку «Войти», в результате откроется окно, приведенное на рисунке 2, в котором следует перейти в директорию \tmp.

|      |             |         |      |                                  | Лист |
|------|-------------|---------|------|----------------------------------|------|
|      |             |         |      | АДМШ.465614.001МП (версия 01.20) | 9    |
| Лист | № документа | Подпись | Дата |                                  |      |

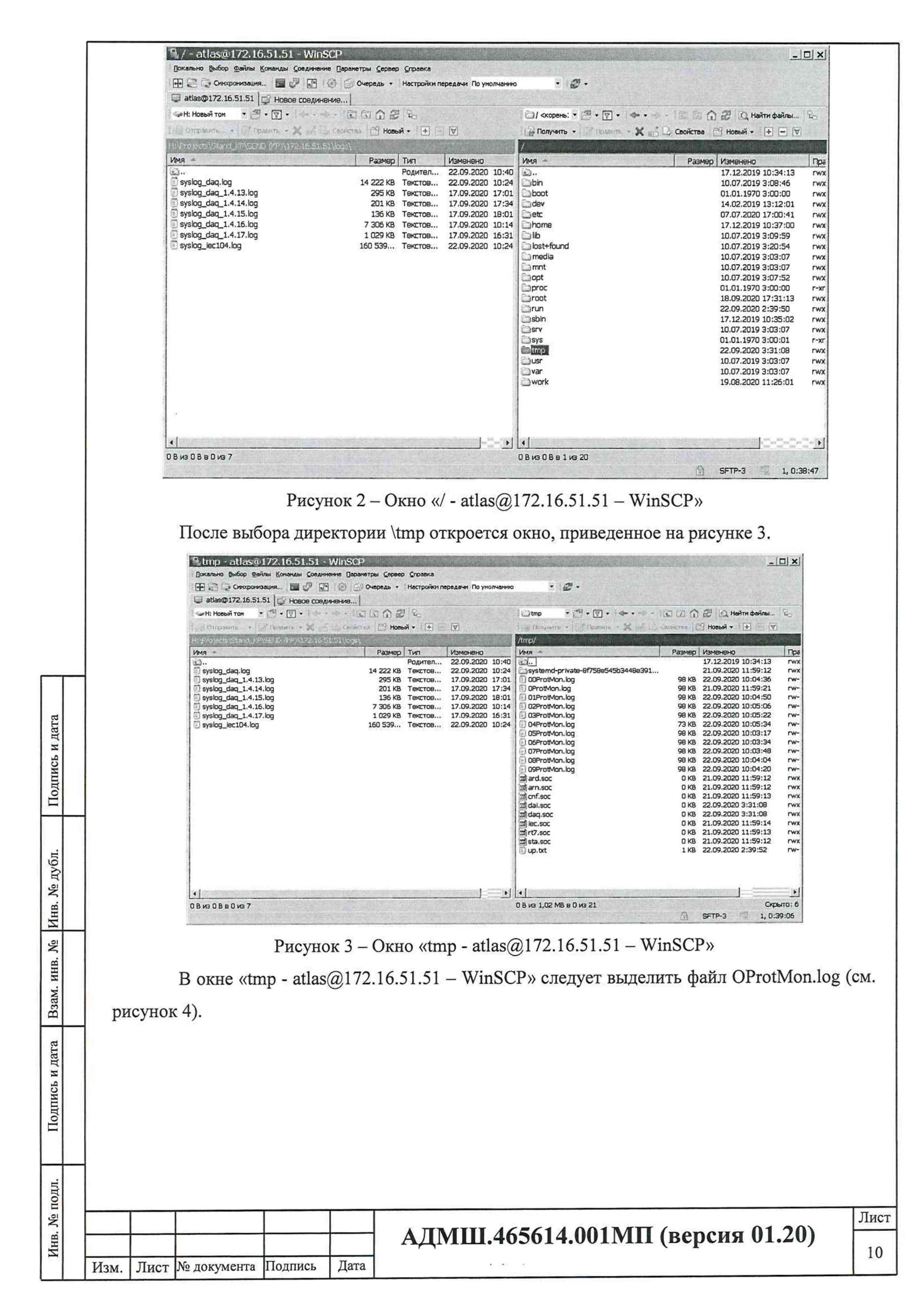

|             |      |            | -                                                           | STATE OF STREET                                    |                                     |                                                                                                    |      |  |  |  |
|-------------|------|------------|-------------------------------------------------------------|----------------------------------------------------|-------------------------------------|----------------------------------------------------------------------------------------------------|------|--|--|--|
|             |      |            | Chimp - atlas@1                                             | 72.16.51.51 - 1                                    | WinSCP                              |                                                                                                    |      |  |  |  |
|             |      |            | П Синарониз                                                 | ация 🖬 🖓 📰                                         | 1@ @ O4                             | Очередь • Настройки передачи По унолнанию • 🖉 •                                                                                                    |      |  |  |  |
|             |      |            | atlas@172.16.51.5                                           | 51 🔂 Новое соеди                                   | нениз                               |                                                                                                    |      |  |  |  |
|             |      |            |                                                             | Fearmers - X de                                    | Consector                           | а Новый + H V Получить - Х С. Доойства Новый + Н – V                                                                                                    |      |  |  |  |
|             |      |            | HOPTOPROVISION JCP                                          | SEND (KP))172.15.51                                | .51\key\                            | /tmp/                                                                                                    |      |  |  |  |
|             |      |            | имя —<br>— — — — — — — — — — — — — — — — — —                |                                                    |                                     | Размер         Тил         Изменено         Пра           Родител         22.09.2020         10:40                                                                                                    |      |  |  |  |
|             |      |            | syslog_daq_1.4.13.                                          | log                                                | 1                                   | 14 222 KB Textroe 22.09.2020 10:24 systemd-pr/wate-8f758e54503448e391 21.09.2020 11:59:12 rwx.<br>295 KB Textroe 17.09.2020 17:01 OProtVon.log 98 KB 22.09.2020 10:04:36 rw-                                                                                                    |      |  |  |  |
|             |      |            | syslog_daq_1.4.14.                                          | log<br>log                                         |                                     | 201 k5 Tekctos 17.09.2020 17:34 <b>Windowski</b> egy 99 k5 21.09.2020 11:59:21 rw-<br>136 k5 Tekctos 17.09.2020 18:01 012rotMon.log 98 k5 22.09.2020 10:04:50 rw-<br>29 k5 Tekctos 17.09.2020 10:14 025 rw-                                                                                                    |      |  |  |  |
|             |      |            | syslog_daq_1.4.17.                                          | log                                                |                                     | 1 029 KB Texctroe 17.09.2020 16:31 0 03ProtMon.log 99 KB 22.09.2020 10:05:06 fw-<br>1 029 KB Texctroe 17.09.2020 16:31 0 03ProtMon.log 98 KB 22.09.2020 10:05:22 rw-                                                                                                    |      |  |  |  |
|             |      |            | C systeg_location                                           |                                                    |                                     | 100 35%, Tex. (6),                                                                                                    |      |  |  |  |
|             |      |            |                                                             |                                                    |                                     | OPProtMon.log     98 KB 22.09.2020 10:03:48     w~     OPProtMon.log     98 KB 22.09.2020 10:03:48     w~                                                                                                    |      |  |  |  |
|             |      |            |                                                             |                                                    |                                     | 09ProtMon.log 98 KB 22.09.2020 10:04:20 rw-<br>mard.soc 0 KB 21.09.2020 11:59:12 rwx                                                                                                    |      |  |  |  |
|             |      |            |                                                             |                                                    |                                     | Image: marked state         O KB         21.09.2020         11:59:12         rwx           Image: marked state         O KB         21.09.2020         11:59:13         rwx                                                                                                    |      |  |  |  |
|             |      |            |                                                             |                                                    |                                     | Image: Constraint of the second second sec |      |  |  |  |
|             |      |            |                                                             |                                                    |                                     | Image: Soc         0 KB         21.09.2020 11:59:14         rwx           Image: Soc         0 KB         21.09.2020 11:59:13         rwx                                                                                                    |      |  |  |  |
|             |      |            |                                                             |                                                    |                                     | Imagesta.soc         0 KB         21.09.2020 11:59:12         rwx           Up.btt         1 KB         22.09.2020 2:39:52         rw-                                                                                                    |      |  |  |  |
|             |      |            |                                                             |                                                    |                                     |                                                                                                    |      |  |  |  |
|             |      |            |                                                             |                                                    |                                     |                                                                                                    |      |  |  |  |
|             |      |            | ОВизОВВОиз7                                                 |                                                    |                                     | 97,7 КВ из 1,02 МВ в 1 из 21 Осрыто: 6                                                                                                    |      |  |  |  |
|             |      |            |                                                             |                                                    |                                     | D 2H IM-3 I, U(4U).10                                                                                                    |      |  |  |  |
|             |      |            |                                                             | P                                                  | исуно                               | ок 4 – Выделенный файл OProtMon.log                                                                                                    |      |  |  |  |
|             |      |            | Открываем                                                   | м лог-фа                                           | йл О                                | DProtMon.log. в котором можем наблюдать номер версии П                                                                                                    | IO   |  |  |  |
|             | «Z   | Zemon      | », установл                                                 | енную в                                            | УСП                                 | IД с IP- адресом 172.16.51.51 (см. рисунок 5):                                                                                                    |      |  |  |  |
|             |      |            | 21.09.2020                                                  | @11.59.                                            | 12:959                              | 9 -> Version 2.12.9.3.E-200428.0937_RspbPI.                                                                                                    |      |  |  |  |
|             |      | <b>R</b> / | tmp/0ProtMon.l                                              | og - atlas@17                                      | 2.16.51.5                           | .51 - Редактор - WinSCP                                                                                                    |      |  |  |  |
|             |      | 21.0       | 2 6 % ×                                                     | a 9 6 AA                                           | nableLogA                           | _ Кодировка т _ Цевт т ⊗   @<br>gappend = ENABLED <<====                                                                                                    |      |  |  |  |
|             |      | 21.0       | 09.2020011.59.12:<br>09.2020011.59.12:                      | 959 -> >>>>>-<br>959 -> version                    | - System                            | 13 UP FOF 0:00.00.48<<                                                                                                    |      |  |  |  |
|             |      |            |                                                             | With UNIT<br>RELEASE W                             | -}} Data<br>S/ARCHIVE               | A ACQUISITION MONITOR ZEMON<br>/ES add-ins<br>ARM                                                                                                    |      |  |  |  |
|             |      |            | Compiled: 28                                                | Released:<br>.04.2020609.37                        | 22.06.20<br>.43 by [r               | 2018 Updated: 27.04.2020                                                                                                    |      |  |  |  |
| ara         |      |            | on [<br>for<br>with flags:                                  | ] from [/home/<br>`Linux 4.14.34                   | pi/work/z<br>-v7+' wit              | <pre>Zemon/zemon-200319_RaspberryP1] th gcc-6.3.0[arm-linux-gnueabihf]</pre>                                                                                                    |      |  |  |  |
| ИЛ          |      | 21.0       | -DZEMON_ON<br>09.2020011.59.12:                             | _FLASHDDO<br>959 -> ===>> L                        | NT_REQUIR                           | <pre>IRE_TM512_TITD_MW_LINUXDLINUX -D_SUMMARY_ARCHIVED_UNIT_DEFINEDD_THREAD_STATISTIC<br/>Number = 10 &lt;&lt;====<br/>*====***************************</pre>                                                                                                    |      |  |  |  |
| ись         |      | 21.0       | 09.2020011.59.12:<br>09.2020011.59.12:                      | 959 -> ===>> T<br>959 -> ===>> R                   | imeToClea<br>estartPro              | aproayCounters = 0:0<br>rocedure[]: p =0, h=0, m=0                                                                                                    |      |  |  |  |
| Іродг       |      | 21.0       | 09.2020011.59.12:<br>09.2020011.59.12:<br>09.2020011.59.12: | 959 -> ===>> T<br>959 -> ===Tabl<br>960 -> Set Pro | ime synch<br>eEncodeSt<br>tocolWork | chronization is ENABLED with «NTP» ««====<br>Str=1 (DOS)====<br>*kperiod=200. peviceworkPeriod=200. AdaoterFastReadwaitPeriod= (take from adaoter default.                                                                                                    |      |  |  |  |
|             |      | 21.0       | 09.2020011.59.12:<br>09.2020011.59.12:                      | 960 -> Set Sol<br>960 -> Set Ana                   | oChanMear<br>logContro              | andrimeout=100<br>olstartimeout=60000 (default)                                                                                                    |      |  |  |  |
|             |      | 21.0       | 09.2020011.59.12:<br>09.2020011.59.12:<br>09.2020011.59.12: | 960 -> Set arc<br>960 -> Set arc<br>960 -> Set arc | hive debu                           | ug level:0                                                                                                    |      |  |  |  |
| 91.         |      | 21.0       | 09.2020@11.59.12:<br>09.2020@11.59.12:<br>09.2020@11.59.12: | 977 -> LoadGen<br>977 -> Disk Sp<br>984 -> MwArchi | ace for a veEventNL                 | SummaryArChive.Load<br>archive 137597 kB, free space 3492856 kB<br>umber::Init EventNumberFileName=/archive/lastevent.dat Load=0 mode=1                                                                                                    |      |  |  |  |
| P HY        |      | 21.0       | 09.2020011.59.13:<br>09.2020011.59.13:                      | 070 -> Load De<br>070 -> Open De                   | vice -0.1<br>viceTable              | le                                                                                                    |      |  |  |  |
| N.          |      | 21.0       | 09.2020011.59.13:<br>09.2020011.59.13:                      | 076 -> Serial<br>077 -> Device                     | device [/<br>[serial::              | <pre>[/dev/ttys7]=[com8 iec870/101 ocH:3]: Baud=38400 StopBits=1 ByteSize=8 Parity='even'(2) Rts(<br/>::3] LOADED OK</pre>                                                                                                    |      |  |  |  |
| Ин          |      | 21.0       | 09.2020011.59.13:<br>09.2020011.59.13:<br>09.2020011.59.13: | 077 -> Device<br>077 -> (TCP) S                    | [empty::e<br>ignature:              | Cl LOADED OK<br>2: 192.168.1.31:2404, Device> 7                                                                                                    |      |  |  |  |
| No          |      | 21.0       | 09.2020011.59.13:<br>09.2020011.59.13:<br>09.2020011.59.13: | 077 -> Device<br>077 -> Device<br>077 -> Load De   | [tcp::7]<br>[empty::8<br>viceTable  | LOADED OK<br>IS] LOADED OK<br>k device.dbfs> Count 9 Valid 5 of max=200                                                                                                    |      |  |  |  |
| HB.         |      | 21.0       | 09.2020@11.59.13:<br>09.2020@11.59.13:                      | 083 -> IEC101_<br>083 -> IEC101_                   | UnbalLink<br>UnbalLink              | <pre>kMaster[3]: LoadParam: SET Maximum KP Process Time=2000 kMaster[3]: DrvLoad: MaxUpquesize = 1000 MaxDownQuesize = 1000 RetryNum = 3 AddrLength = 1, hwster(3): DrvLoad: KD Number = 254 Thildmer[1]ed = 0 ResTORDT = 0 ListenDaly = 0 Link((C))</pre>                                                                                                    |      |  |  |  |
| М. И        |      | 21.0       | 09.2020011.59.13:<br>09.2020011.59.13:<br>09.2020011.59.13: | 083 -> [MwIEC_<br>083 -> [MwIEC_<br>083 -> [MwIEC_ | 870_Proto                           | <pre>kmaster[3]: Doddar.mt.set MAX_TU_RUN_TIME = 20000 (default &lt;20000&gt;)<br/>:ocol:3]: LoadParam: set MAX_TU_RUN_TIME = 20000 (default &lt;20000&gt;)<br/>:ocol:3]: LoadParam: some indexes Modem_IndTU=0, Modem_IndTC=0, Modem_Ind2TC=0 have 0-valu(</pre>                                                                                                    |      |  |  |  |
| B3a         |      | 21.0       | 09.2020@11.59.13:                                           | 083 -> [MwIEC_                                     | 870_Proto                           | cocol:3]: loaded as cunbalanceds. (MASTERS with debug-2                                                                                                    |      |  |  |  |
| _           |      | Стро       | ка: 4/833 По                                                | эиция: 61                                          | Символ                              | ал: 112 (Dx7D) Кодироека: 1251 (ANSI                                                                                                    |      |  |  |  |
| дата        |      |            |                                                             |                                                    | Ри                                  | ксунок 5 – Лог-файл OProtMon.log                                                                                                    |      |  |  |  |
| CB M        |      |            |                                                             |                                                    |                                     |                                                                                                    |      |  |  |  |
| ИПД         |      |            |                                                             |                                                    |                                     |                                                                                                    |      |  |  |  |
| 1<br>1<br>1 |      |            |                                                             |                                                    |                                     |                                                                                                    |      |  |  |  |
|             |      |            |                                                             |                                                    |                                     |                                                                                                    |      |  |  |  |
|             |      |            |                                                             |                                                    |                                     |                                                                                                    |      |  |  |  |
| цоп         |      |            |                                                             |                                                    |                                     |                                                                                                    |      |  |  |  |
| . No        |      | -          |                                                             |                                                    |                                     | Δ ΠΜΙΗ 465614 001ΜΠ (poporg 01 20)                                                                                                    | Лист |  |  |  |
| Инв         |      |            |                                                             |                                                    | -                                   | Адини. 403014.00110111 (версия 01.20)                                                                                                    | 11   |  |  |  |
|             | Изм. | Лист       | № документа                                                 | Подпись                                            | Дата                                |                                                                                                    |      |  |  |  |

# 7.3.2 Порядок определения цифрового идентификатора программного обеспечения (контрольной суммы для ПО «Zemon»)

Открываем программу «PuTTY», в результате откроется окно «PuTTY Configuration», в котором следует ввести IP-адрес УСПД, например, 172.16.50.11 (рисунок 6).

| Category:                                                                                                    |                                                                                           |                           |  |  |  |  |
|----------------------------------------------------------------------------------------------------|-------------------------------------------------------------------------------------------|---------------------------|--|--|--|--|
| Session Logging Teminal Keyboard Bell Features Window Appearance Behaviour Translation Selection Colours Connection Data | Basic options for your PuT                                                                | TY session                |  |  |  |  |
|                                                                                                    | Specify the destination you want to o<br>Host <u>Name</u> (or IP address)<br>172.16.50,11 | connect to <u>Port</u> 22 |  |  |  |  |
|                                                                                                    | Connection type:<br>Raw <u>I</u> elnet Rlogin                                             | SSH 🔿 Serjal              |  |  |  |  |
|                                                                                                    | Load, save or delete a stored session<br>Sav <u>e</u> d Sessions                          |                           |  |  |  |  |
|                                                                                                    | Default Settings<br>172.16.72.48                                                          | Load                      |  |  |  |  |
|                                                                                                    | 172.16.72.80                                                                              | Save                      |  |  |  |  |
| Telnet<br>Rlogin                                                                                                    | 172.16.80,150<br>WinSCP temporary session                                                 | <u>D</u> elete            |  |  |  |  |
| ⊕ SSH<br>Serial                                                                                                    | Close window on exit:<br>Always Never Only on clean exit                                  |                           |  |  |  |  |
|                                                                                                    |                                                                                           |                           |  |  |  |  |

Рисунок 6 - Окно «PuTTY Configuration»

Далее нажимаем на кнопку «Open», в результате откроется окно (рисунок 7), в котором следует ввести логин и пароль (zemon, zemon).

Подпись и дата

Инв. № дубл.

No

Взам. инв.

Подпись и дата

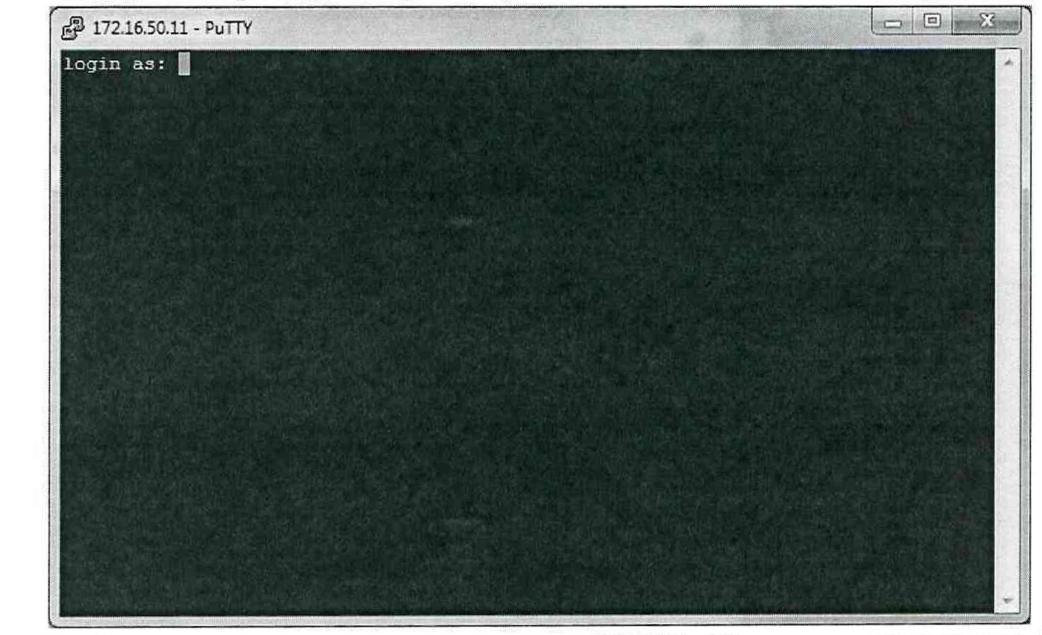

Рисунок 7 – Окно для ввода логина и пароля для УСПД с ІР-адресом УСПД (172.16.50.11)

После ввода логина и пароля откроется окно «zemon@uspd-atlas: ~», приведенное на рисунке 8.

| одл. |      |      |             |         |      |                                  |      |
|------|------|------|-------------|---------|------|----------------------------------|------|
| №п   |      |      |             | 1       |      |                                  | Лист |
| AHB. |      |      |             |         |      | АДМШ.465614.001МП (версия 01.20) | 12   |
| 1    | Изм. | Лист | № документа | Подпись | Дата | · · ·                            | 12   |

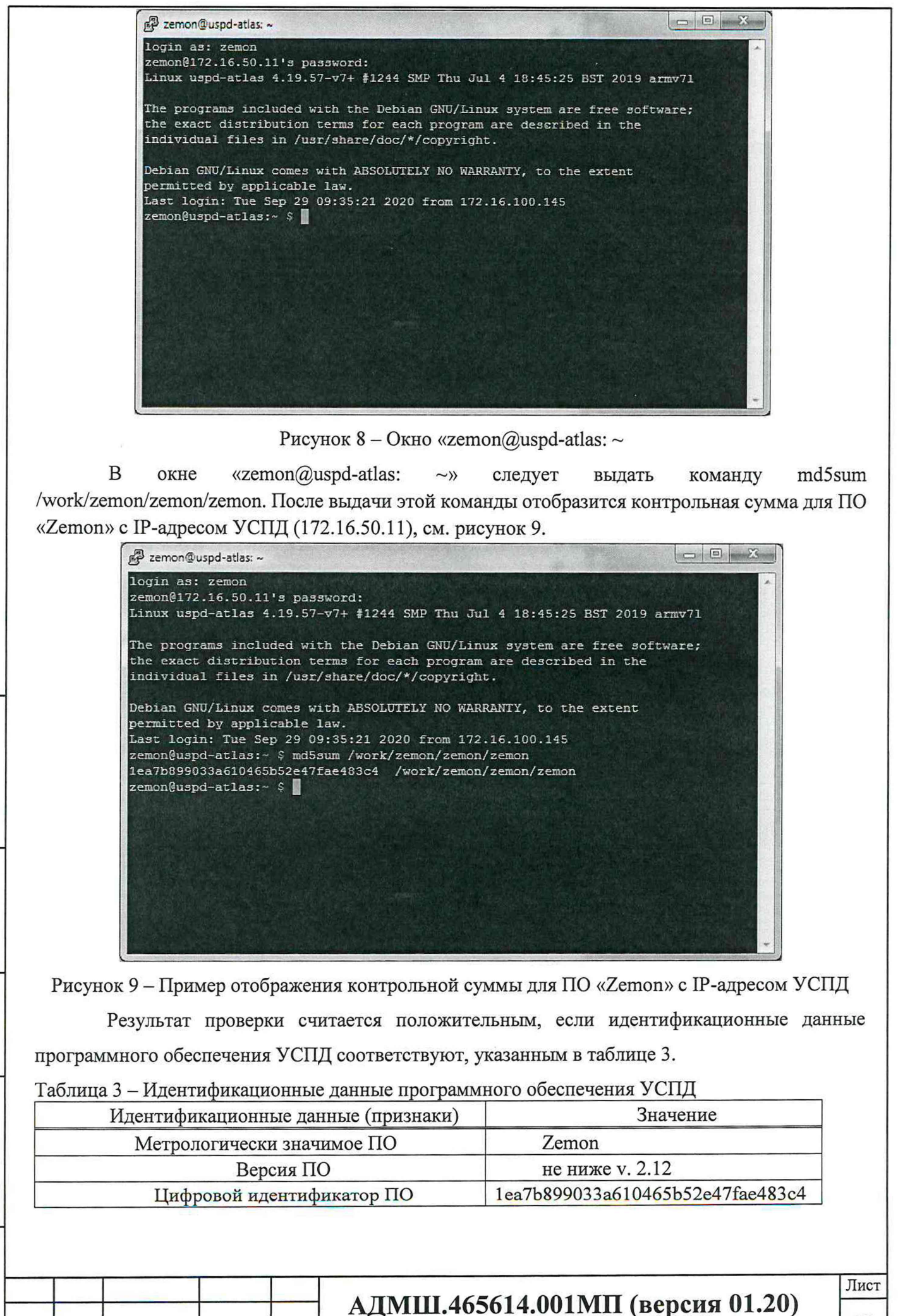

Лата

Лист № документа Подпись

дата

Подпись и

дубл. No Инв.

S

Взам. инв.

Подпись и дата

Инв. № подл.

Изм.

13

#### 7.4 ПРОВЕРКА ТРЕБОВАНИЙ БЕЗОПАСНОСТИ

Последовательность испытаний:

- испытание электрической прочности;
- испытание электрического сопротивления изоляции.

Испытания следует проводить:

• между гальванически не связанными цепями Устройства;

• между каждой из указанных цепей и доступными для касания металлическими нетоковедущими частями.

#### 7.4.1 Проверка электрической прочности изоляции

Проверку электрической прочности проводить в следующей последовательности:

- отключить питание Устройства;
- отключить Устройство от внешних устройств;
- отсоединить все кабели, связывающие Устройство с питающей сетью;
- при помощи установки воспроизводить в течении одной минуты напряжение переменного тока с частотой 50 Гц и амплитудой не менее 500 В между соединенными вместе портами интерфейсов (испытания проводят отдельно для интерфейсов RS-485, RS-422, Ethernet) и объединенных выводов дискретного входа относительно корпуса;

• при помощи установки воспроизводить в течении одной минуты напряжение переменного тока с частотой 50 Гц и амплитудой не менее 2000 В между соединенными вместе цепями питания, а также соединенными вместе портами дискретного выхода (при наличии в модификации) относительно корпуса.

Результаты проверки считают удовлетворительными, если во время испытаний не было искрения, пробивного разряда или повторяющихся пробоев, сопровождаемых резким возрастанием тока в испытуемой цепи.

#### 7.4.2 Проверка электрического сопротивления изоляции

Проверку электрического сопротивления изоляции между соединенными (закороченными) входными цепями интерфейсов (испытания проводят отдельно для интерфейсов RS-485, RS-422, Ethernet) и корпусом, между цепями питания и корпусом, между цепями дискретных входов/выходов и корпусом проводят при помощи мегаомметра в следующей последовательности:

• отключить питание Устройства;

Подпись и дата

Инв. № дубл.

Взам. инв. №

Подпись и дата

Инв. № подл.

- отключить Устройство от внешних устройств;
- отсоединить все кабели, связывающие Устройство с питающей сетью;

|      |      |             |         |      |                                  | Лист |
|------|------|-------------|---------|------|----------------------------------|------|
|      |      |             |         |      | АДМШ.465614.001МП (версия 01.20) | 14   |
| Изм. | Лист | № документа | Подпись | Дата | * (*) - X                        | 14   |

• измерить поочередно сопротивление изоляции с помощью мегаомметра с напряжением 500 В между несвязанными цепями Устройства в контрольных точках.

Несвязанными цепями являются цепи питания, цепи дискретных входов/выходов, цепи портов связи RS-485, RS-422, Ethernet

Результаты испытания считаются положительными, если измеренное значение электрического сопротивления составляет не менее 20 МОм.

#### 7.5 ПРОВЕРКА МЕТРОЛОГИЧЕСКИХ ХАРАКТЕРИСТИК

# 7.5.1 Проверка абсолютной среднесуточной погрешности хода часов за сутки без внешней синхронизации

В качестве источника времени используется сервер, имеющий синхронизацию по сигналу GPS. Схема для проверки пределов допускаемой абсолютной среднесуточной погрешности хода часов УСПД без внешней синхронизации приведена на рисунке 10.

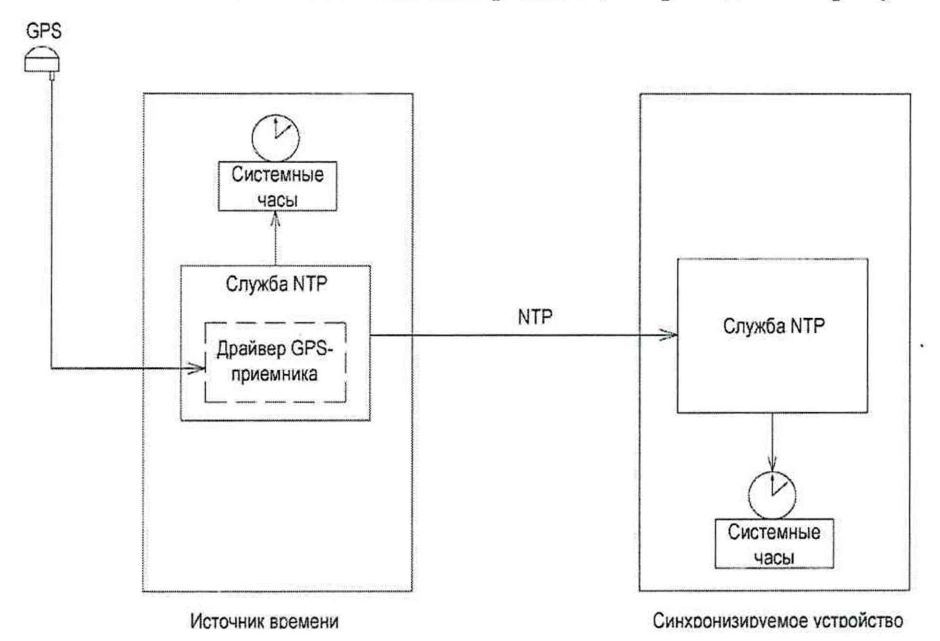

Рисунок 10 – Схема для проверки пределов допускаемой абсолютной среднесуточной погрешности хода часов УСПД без внешней синхронизации

7.5.1.1 Синхронизируется время в УСПД с точным временем компьютера, для этого следует выполнить следующие действия:

• провести соединение с «УСПД 248М2.АТЛАС» (IP-адрес, например,172.16.51.151) по протоколу SSH с помощью программы «PuTTY» (см. рисунок 11);

• в открывшемся окне, дважды нажав левой клавишей «мыши», выделяем УСПД с нужным IP-адресом, или, нажав левой клавишей «мыши» один раз, нажимаем на кнопку «Соединиться»;

|      |      |             |         |      | АДМШ.465614.001МП (версия 01.20) |
|------|------|-------------|---------|------|----------------------------------|
| Изм. | Лист | № документа | Подпись | Дата | 1 (2) f (                        |

Подпись и дата

Инв. № дубл.

Š

Взам. инв.

Подпись и дата

Инв. № подл.

|   |                      | Committee -                         |                          |                                                                                                |                     |      |
|---|----------------------|-------------------------------------|--------------------------|------------------------------------------------------------------------------------------------|---------------------|------|
|   |                      | Настройки Р                         | YTTU                     |                                                                                                | 25                  |      |
|   |                      | Разделы:                            |                          | Основные настройки сеанса PuTTY                                                                |                     |      |
|   |                      | — Журнал<br>— Коммен                | тарий                    | Укажите адрес, к которому хотите подключиться                                                  |                     |      |
|   |                      | Терминал                            |                          | Имя хоста (или IP-адрес) Порт<br>22                                                            |                     |      |
|   |                      | — Клавиат<br>— Уведоми<br>— Особенн | ура<br>пения<br>юсти     | Тип соединения:<br>Tun coeдинения:<br>Telnet © SSH C Raw C Riogin Serial Cygt                  | em                  |      |
|   |                      | 📄 Окно<br>— Внешний                 | вид                      | Управление сеансами                                                                            |                     |      |
|   |                      | — Фон<br>— Поведен                  | ие                       | Очистить                                                                                       |                     |      |
|   |                      | - Кодиров                           | ка                       | Default Settings<br>172.16.51361                                                               |                     |      |
|   |                      | — Цветова                           | ие<br>я схема            | 172.16.82.158<br>WinSCP temporary session                                                      |                     |      |
|   |                      | - Гиперссі                          | ылки                     | Удалить                                                                                        |                     |      |
|   |                      | 🗄 Соединение                        |                          | Новая пали                                                                                     | a                   |      |
|   |                      | Прокси                              |                          | Удалить паг                                                                                    | КУ                  |      |
|   |                      | - Telnet                            |                          | Уровень вы                                                                                     | ше                  |      |
|   |                      | S-SSH<br>ZModem                     |                          | Папка Default                                                                                  | •                   |      |
|   |                      | Senal                               |                          | Закрывать окно при выходе:<br>Всегда Пикогда ОТолько вручную                                   |                     |      |
|   |                      | О Программе                         |                          | Соединиться В новом окне Отмена                                                                |                     |      |
|   | парол                | • в откр<br>ля пользова:            | гисул<br>ывше<br>теля (а | нок 11 – Окно программы «гиттт»<br>мся окне «172.16.51.151 – PuTTY» осущестн<br>atlas, atlas); | вляем ввод имен     | ии   |
|   |                      | • — в этс                           | ом же                    | окне, перейти в режим «super user»: ввод ко                                                    | оманды su (в стр    | оке  |
|   | atlas                | @uspd-atlas:                        | ~\$) и                   | ввод пароля: atlas (см. рисунок 12);                                                           |                     |      |
|   | J.                   | zemon@usp                           | d-atlas                  | s~ — 🗆                                                                                         | ×                   |      |
|   | zem                  | on@uspd-a                           | tlas                     | :~ \$ su                                                                                       | A                   |      |
|   | Pas                  | sword:                              |                          |                                                                                                |                     |      |
|   | roo                  | t@uspd-at                           | las:                     | /home/zemon#                                                                                   |                     |      |
|   |                      |                                     |                          |                                                                                                |                     |      |
|   |                      |                                     |                          |                                                                                                |                     |      |
|   |                      | Рис                                 | унок                     | 12 – Ввод имени и пароля пользователя                                                          |                     |      |
|   |                      | *                                   |                          |                                                                                                |                     |      |
|   | • II]                | роверяем ко                         | онфиг                    | урацию службы NTP с помощью команды о                                                          | cat /etc/ntp.conf ( | CM.  |
|   | рисунок 13);         |                                     |                          |                                                                                                |                     |      |
|   |                      |                                     |                          |                                                                                                |                     |      |
|   |                      |                                     |                          |                                                                                                |                     |      |
|   |                      |                                     |                          |                                                                                                |                     |      |
|   |                      |                                     |                          |                                                                                                |                     |      |
|   |                      |                                     |                          |                                                                                                |                     |      |
| - |                      |                                     |                          |                                                                                                |                     |      |
|   |                      |                                     |                          |                                                                                                |                     |      |
|   |                      |                                     |                          | A TIMILI A6561A 001NITI (Dopo                                                                  | ag 01 20)           | Лист |
|   |                      |                                     |                          | АДини.405014.00110111 (верс                                                                    | an U1.2UJ           | 16   |
|   | Изм.   Лист № докуме | нта Подпись                         | Дата                     |                                                                                                |                     |      |

| 🖉 zemon@uspd-atlas: ~                                         | —        |           | ×              |
|---------------------------------------------------------------|----------|-----------|----------------|
| root@uspd-atlas:/home/zemon# cat /etc/ntp.conf                |          | When a st | 100 A          |
| server 172.16.80.149 iburst minpoll 1 maxpoll 1               |          |           |                |
| #server 127.127.1.0 prefer                                    |          |           |                |
| <pre>#statistics loopstats peerstats clockstats</pre>         |          |           |                |
| #restrict 127.0.0.1                                           |          |           |                |
| <pre>#restrict ::1</pre>                                      |          |           |                |
| <pre>#driftfile /var/lib/ntp/ntp.drift</pre>                  |          |           |                |
| tinker panic 0                                                |          |           |                |
| <pre>#logfile /var/log/ntp.log -v</pre>                       |          |           | and the second |
| ‡gps                                                          |          |           |                |
| <pre>#server 127.127.20.0 prefer mode 17 iburst minpoll</pre> | 1 ma     | xpoll     | 1              |
| #fudge 127.127.20.0 time2 0.430                               |          |           | and a second   |
| #pps                                                          |          |           |                |
| <pre>#server 127.127.22.0 iburst minpoll 1 maxpoll 1</pre>    |          |           | RE             |
| #fudge 127.127.22.0 flag2 0 flag3 0                           |          |           |                |
| #tos mindist 0.050                                            |          |           |                |
| <pre>#interface ignore all</pre>                              |          |           |                |
| #stepout 30                                                   |          |           |                |
| root@uspd-atlas:/home/zemon#                                  |          |           |                |
|                                                               | on a set | 2000年1月1日 | 4              |

Рисунок 13 – Проверка конфигурации службы NTP с сервером 172.16.80.149 • проверяем статус синхронизации времени на «УСПД.248М2.АТЛАС» (IP172.16.51.151) с помощью команды ntpq –р (см. рисунок 14).

|                                              |                        |             |      |      |       |       |        |        | X            |
|----------------------------------------------|------------------------|-------------|------|------|-------|-------|--------|--------|--------------|
| root@uspd-atlas:/home<br>remote              | /zemon# ntpo<br>refid  | q-p<br>st t | when | poll | reach | delay | offset | jitter | and a second |
| *172.16.80.149 GPS_<br>root@uspd-atlas:/home | PALISADE(1)<br>/zemon# | 2 u         |      | 8    | 7     | 1.373 | 0.917  | 0.758  |              |

Рисунок 14 – Проверка статуса синхронизации времени

Отображаемая точность синхронизации лучше 1 мс (это видно по значениям в поле «offset»: 0.917 (offset – разница в миллисекундах между системным временем и временем удаленного сервера; значение с минусом – отставание, с плюсом – спешат)).

7.5.1.2 Отключение внешней синхронизации и проверка отключения службы NTP

• выключение (systemctl stop ntp) и проверка состояния (ntpq –p) службы NTP: ntpq: read: Connection refused – служба не работает (см. рисунок 15).

| 邊 zemon@uspd-atlas: ~                           | _ | ×       |
|-------------------------------------------------|---|---------|
| root@uspd-atlas:/home/zemon# systemctl stop ntp |   |         |
| root@uspd-atlas:/home/zemon# ntpq -p            |   |         |
| ntpq: read: Connection refused                  |   |         |
| root@uspd-atlas:/home/zemon#                    |   | and the |
|                                                 |   |         |
|                                                 |   |         |
|                                                 |   |         |
|                                                 |   | 10 1 N  |

Рисунок 15 – Проверка отключения службы NTP

Оставляем УСПД на 24 часа, по истечении этого времени следует настроить службу NTP для синхронизации со своими системными часами, это позволит увидеть разницу по времени

| тодл.    |      |      |             |         |      |    |
|----------|------|------|-------------|---------|------|----|
| HB. Nº I |      |      |             |         |      | АД |
| И        | Изм. | Лист | № документа | Подпись | Дата |    |

Подпись и дата

Взам. инв. № Инв. № дубл.

Подпись и дата

между УСПД и сервером. В противном случае при запуске служба NTP сразу редактирует время на УСПД.

Для этого требуется отредактировать конфигурационный файл службы NTP (nano /etc/ntp.conf): раскомментировать или добавить строчку server 127.127.1.0 prefer (рисунок 16).

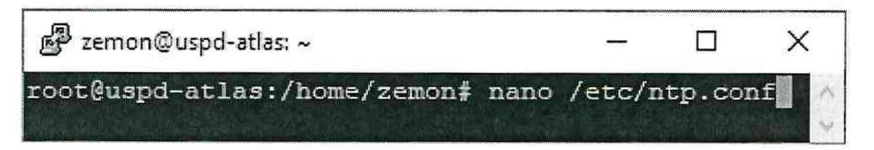

Рисунок 16 – Вход в редактор файла ntp.conf

Отредактированный файл ntp.conf представлен на рисунке 17.

| 🖉 zemon@uspd-atlas: ~              |                      | _            |        | X       |
|------------------------------------|----------------------|--------------|--------|---------|
| GNU nano 3.2                       | /etc/ntp.conf        |              |        | *       |
|                                    |                      |              |        |         |
| server 172.16.80.149 ib            | urst minpoll 1 maxpo | 11 1         |        | 1996    |
| server 127.127.1.0 pref            | er                   |              |        |         |
| #statistics loopstats p            | eerstats clockstats  |              |        |         |
| #restrict 127.0.0.1                |                      |              |        |         |
| <pre>#restrict ::1</pre>           |                      |              |        | 1996    |
| <pre>#driftfile /var/lib/ntp</pre> | /ntp.drift           |              |        | the set |
| tinker panic 0                     |                      |              |        |         |
| <pre>#logfile /var/log/ntp.l</pre> | og -v                |              |        |         |
| #gps                               |                      |              |        |         |
| #server 127.127.20.0 pr            | efer mode 17 iburst  | minpoll 1 m  | axpoll | 1       |
| #fudge 127.127.20.0 tim            | e2 0.430             |              |        |         |
| ≠qqŧ                               |                      |              |        |         |
| #server 127.127.22.0 ib            | urst minpoll 1 maxpo | 11 1         |        |         |
| #fudge 127.127.22.0 fla            | g2 0 flag3 0         |              |        |         |
| tos mindist 0.050                  |                      |              |        |         |
| finterface ignore all              |                      |              |        |         |
| #stepout 30                        |                      |              |        |         |
|                                    |                      |              |        |         |
|                                    |                      |              |        |         |
| Get Help Write O                   | ut M Where Ts        | ut Text      | Justif | v       |
| AW Evit AB Dead Fi                 | le AN Peplace AN U   | nont Tayt AT | To Spe | 11      |

Рисунок 17 – Отредактированный файл ntp.conf

Подпись и дата

7.5.1.3 Через 24 часа необходимо запустить службу NTP и проверить статус синхронизации времени (см. рисунок 18).

| Інв. № дубл.   | СИ   | HXPO           | 7.3.1.3 ч                                        | ерез 24<br>емени (с                          | м. рисунс                      | еооха<br>ок 18)      | одимо<br>        | 3811           | устить            | служоу                | NIГ И                 |                 |             |         |
|----------------|------|----------------|--------------------------------------------------|----------------------------------------------|--------------------------------|----------------------|------------------|----------------|-------------------|-----------------------|-----------------------|-----------------|-------------|---------|
| 4. инв. №      |      | root(<br>root( | uspd-atlas<br>uspd-atlas<br>remote               | :/home/z<br>:/home/z<br>r                    | emon# sys<br>emon# ntp<br>efid | temct<br>q-p<br>st t | l stan<br>when   | rt ntr<br>poll | reach             | delay                 | offset                | jitte           | ≥r          | ^       |
| B3ah           |      | 172            | 16.80.149                                        | GPS_PA                                       | LISADE (1)                     | 2 u                  | 8                | 8              | 7                 | 0.403                 | 103.655               | 0.68            | 36          |         |
| Подпись и дата | ЗН   | гоот(<br>ачени | ризра-atlas<br>Рису<br>Разница в<br>иям в поле « | :/home/z<br>нок 18 –<br>ремени<br>«offset»). | етоп#<br>Запуски<br>УСПД с     | пров<br>о вре        | ерка с<br>еменем | татус<br>м сер | а синхј<br>вера с | ронизаци<br>составляе | ии служби<br>т 103.65 | ы NTP<br>5мс (: | )<br>ЭТО BI | идно по |
| подл.          |      |                |                                                  | 1                                            | ·                              |                      |                  |                |                   |                       |                       |                 |             |         |
| IB. No         |      |                |                                                  |                                              |                                | АЛ                   | MIII             | .465           | 614.0             | )01 <b>ΜΠ</b>         | [ (верс               | ия 0            | 1.20        | )       |
| Ин             | Изм. | Лист           | № документа                                      | Подпись                                      | Дата                           |                      |                  |                |                   |                       | - (                   |                 |             | 18      |

Абсолютная погрешность хода часов без внешней синхронизации будет определяться разницей значений в поле «offset» через 24 часа после отключения службы NTP (см рисунки 5 и 9) и составит 102,738мс (103,655-0,917=102,738).

После завершения испытаний необходимо вернуть настройки файла ntp.conf в первоначальное состояние, для чего следует выполнить команду nano /etc/ntp.conf и закомментировать (добавить в начале строки «#») строку #server 127.127.1.0 prefer (рисунок 19).

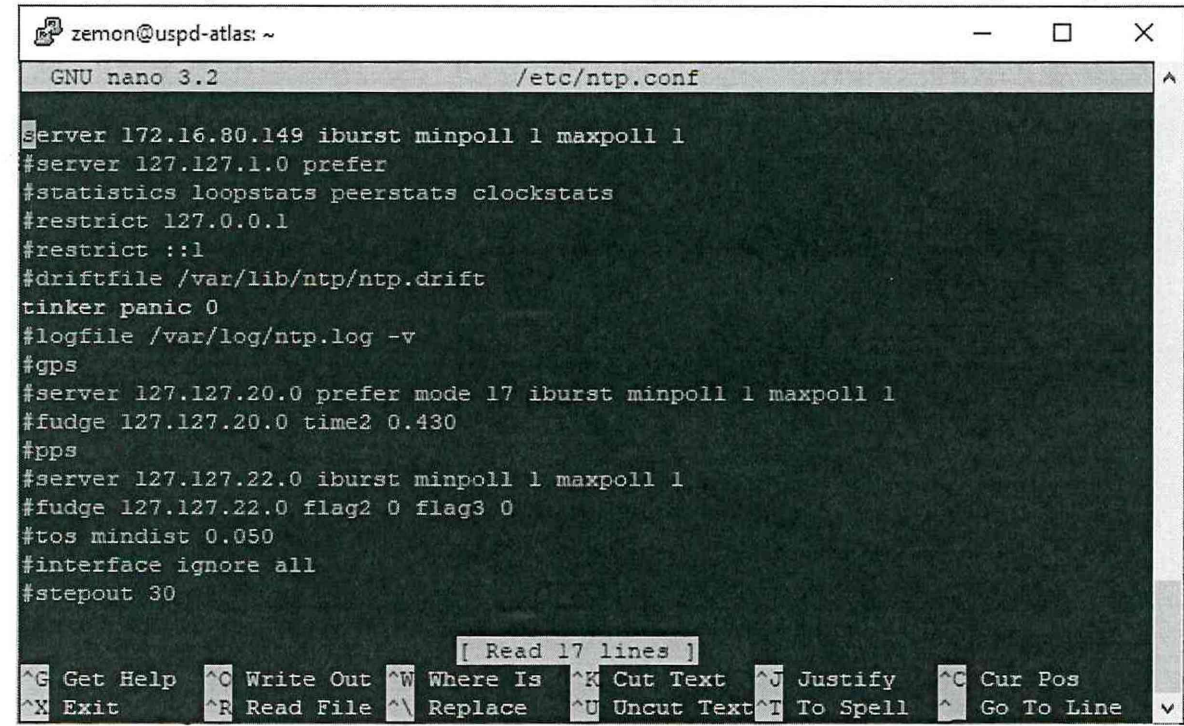

Рисунок 19 - Содержимое файла ntp.conf

Далее необходимо перезапустить службу NTP, выдав команду systemctl restart ntp (см. рисунок 20).

| 🖉 zemon@uspd-atlas: ~                                        |           |         | -   | х |
|--------------------------------------------------------------|-----------|---------|-----|---|
| root@uspd-atlas:/home/zemon#<br>root@uspd-atlas:/home/zemon# | systemctl | restart | ntp | * |
|                                                              |           |         |     |   |

Рисунок 20 – Перезапуск службы NTP

Испытания при проверке пределов допускаемой абсолютной среднесуточной погрешности хода часов при отсутствии внешней синхронизации считаются успешными, если значение коррекции времени УСПД не превышает ± 3 секунды.

7.5.2 Проверка пределов допускаемой абсолютной погрешности измерения температуры «температурным» контроллером в диапазоне рабочих температур УСПД

Порядок проведения проверки:

• собрать схему, поместив термометр и 2 внешних датчика температуры в климатическую камеру

.

и дата

Подпись

дубл.

HHB. №,

инв. №

B3aM.

Подпись и дата

Инв. № подл.

включить ПК и подать питание на встроенный контроллер температуры (подать

| F |      |      |             |         |      |                                  | Лист |
|---|------|------|-------------|---------|------|----------------------------------|------|
|   |      |      |             |         |      | АДМШ.465614.001МП (версия 01.20) | 10   |
|   | Изм. | Лист | № документа | Подпись | Дата | 8 E 2                            | 19   |

питание на УСПД);

Подпись и дата

Инв. № дубл.

Взам. инв. №

Подпись и дата

Инв. № подл.

Изм.

Лист № документа Подпись

Дата

• на ПК запустить программу «АРМ Телемеханика» в соответствии с Руководством оператора RU.17683977.20030-03 34 01 «АРМ Телемеханика» (версия 2.6.12);

• окно с показаниями датчиков температуры будет иметь вид, представленный на рисунке 21 (для примера- датчики температуры размещены на улице и в помещении). При размещении в климатической камере внешние датчики температуры УСПД показывают одинаковую температуру;

| CHIEF DESIGN                                                                                                    | KE: Dea                                                                                                    |                                                                                                    |                                                                                                    |                                                                                                    | And a second strength                                                                                                    |                                          |
|----------------------------------------------------------------------------------------------------|----------------------------------------------------------------------------------------------------|----------------------------------------------------------------------------------------------------|----------------------------------------------------------------------------------------------------|----------------------------------------------------------------------------------------------------|----------------------------------------------------------------------------------------------------|------------------------------------------|
| Сигналы   Каналы   Полукомплекты   Файлы                                                                                                    | Выход                                                                                                    | CTANUUN 9CTIU 240.MZ A TEAS 21.22                                                                                                    | 5.14                                                                                                    | API                                                                                                    | И Телемехс                                                                                                    | ПНИКСІ<br>О Настрони                     |
| Прини Регрансовция                                                                                                    | ТЕКУЩИЕ ЗНАЧЕНИЯ                                                                                                    | а ТИ (системињай канал - \$ : " pite" )                                                                                                    |                                                                                                    | -                                                                                                    |                                                                                                    | 10                                       |
| ()) Сигналы                                                                                                    | N2 KI                                                                                                    | П Гр Дт Имя                                                                                                    | Знач. С                                                                                                    | Статус Время изм.                                                                                                    | Время обн.                                                                                                    | 1                                        |
| ₩ 2 : turs 485 : Ty-04 Ø 5 : m870 : TS24                                                                                                    | 2600<br>2601                                                                                                    | • 2 1 Температура на уляце     • 2 2 Температура в полеценя                                                                                                    | 12.312 (12)                                                                                                    | РД (02.10) 8:10:38.767<br>РД (02.10) 8:10:36.705                                                                                                    | (02.10) 8:10:41.875<br>(02.10) 8:10:41.875                                                                               |                                          |
|                                                                                                    |                                                                                                    |                                                                                                    |                                                                                                    | 1                                                                                                    |                                                                                                    |                                          |
| <ul> <li>Ф. 8 : pitc : pitc</li> <li>Ф. 11 : m870 : TS32</li> <li>Ф. 13 : webarm : Служебные сигналы</li> </ul>                                                                                                |                                                                                                    |                                                                                                    |                                                                                                    |                                                                                                    |                                                                                                    |                                          |
|                                                                                                    |                                                                                                    |                                                                                                    |                                                                                                    |                                                                                                    |                                                                                                    |                                          |
|                                                                                                    |                                                                                                    |                                                                                                    |                                                                                                    |                                                                                                    |                                                                                                    |                                          |
|                                                                                                    |                                                                                                    |                                                                                                    |                                                                                                    |                                                                                                    |                                                                                                    |                                          |
|                                                                                                    |                                                                                                    |                                                                                                    |                                                                                                    |                                                                                                    |                                                                                                    |                                          |
| Converse                                                                                                    |                                                                                                    |                                                                                                    |                                                                                                    |                                                                                                    |                                                                                                    |                                          |
|                                                                                                    |                                                                                                    |                                                                                                    |                                                                                                    |                                                                                                    |                                                                                                    |                                          |
|                                                                                                    | -                                                                                                    |                                                                                                    |                                                                                                    |                                                                                                    |                                                                                                    |                                          |
|                                                                                                    |                                                                                                    |                                                                                                    |                                                                                                    |                                                                                                    |                                                                                                    |                                          |
|                                                                                                    |                                                                                                    |                                                                                                    |                                                                                                    |                                                                                                    |                                                                                                    |                                          |
|                                                                                                    |                                                                                                    |                                                                                                    |                                                                                                    |                                                                                                    |                                                                                                    |                                          |
|                                                                                                    |                                                                                                    |                                                                                                    |                                                                                                    |                                                                                                    |                                                                                                    |                                          |
|                                                                                                    |                                                                                                    |                                                                                                    | <u> 2600 - 2601</u>                                                                                                    |                                                                                                    |                                                                                                    |                                          |
| Рисунок 21<br>• задать и                                                                                                    | – Отображен<br>нтервал меж                                                                                                    | ние измеряемой те<br>ду измерениями –                                                                                                    | 2600-2601<br>емпературы<br>1 минута;                                                                                                    | в АРМ тело                                                                                                    | емеханика                                                                                                    | 1                                        |
| Рисунок 21<br>• задать и<br>• установ<br>азона измеряемы<br>(-30                                                                                                    | <ul> <li>Отображен</li> <li>нтервал меж</li> <li>ить в клима</li> <li>х температур</li> <li>+0,5)°C, (-10</li> </ul>                                                                                                    | ние измеряемой те<br>ду измерениями –<br>птической камере<br>о:<br>0±1,0)°C, (0,0±0,5)°                                                                                                    | 2600.2601<br>емпературы<br>1 минута;<br>следующие<br>°C, (+40±0,5                                                                                                    | в АРМ тело<br>е контроль<br>5)°C, (+50-0                                                                                                    | емеханика<br>ные точки<br>,5)°С;                                                                                         | и раб                                    |
| Рисунок 21<br>• задать в<br>• установ<br>азона измеряемы<br>(-30<br>• выдерж                                                                                                    | – Отображен<br>нтервал меж<br>ить в клима<br>х температур<br>+0,5)°С, (-10<br>ать термоме                                                                                                    | ние измеряемой те<br>ду измерениями –<br>атической камере<br>о:<br>0±1,0)°С, (0,0±0,5)°<br>атр и 2 внешних                                                                                                    | 2600-2601<br>2мпературы<br>1 минута;<br>следующие<br>2°С, (+40±0,5<br>х датчика                                                                                                    | в АРМ тело<br>е контроль<br>5)°С, (+50-0<br>температур                                                                                                    | емеханика<br>ные точки<br>,5)°С;<br>ы до уст                                                                             | и раб                                    |
| Рисунок 21<br>• задать и<br>• установ<br>азона измеряемы<br>(-30<br>• выдерж<br>ового равновесия                                                                                                    | <ul> <li>Отображен</li> <li>нтервал меж</li> <li>ить в клима</li> <li>х температур</li> <li>+0,5)°С, (-10</li> <li>ать термоме</li> <li>между ними</li> </ul>                                                                                                    | ние измеряемой те<br>ду измерениями –<br>пической камере<br>о:<br>0±1,0)°С, (0,0±0,5)°<br>тр и 2 внешних<br>и термостатирую                                                                                                    | 2600.2601<br>2мпературы<br>1 минута;<br>следующи<br>2°С, (+40±0,5<br>с датчика<br>щей средой                                                                                                    | в АРМ теле<br>е контроль<br>5)°С, (+50-0<br>температур<br>не менее 2                                                                                                    | емеханика<br>ные точки<br>,5)°С;<br>ы до усл<br>0 минут;                                                                 | и<br>и раб<br>ганов                      |
| Рисунок 21<br>• задать и<br>• установ<br>азона измеряемы<br>(-30<br>• выдерж<br>ового равновесия<br>• записат                                                                                                  | <ul> <li>Отображен</li> <li>нтервал меж</li> <li>ить в клима</li> <li>х температур</li> <li>+0,5)°С, (-10</li> <li>ать термоме</li> <li>между ними</li> <li>ь в журнал на</li> </ul>                                                                                                    | ние измеряемой те<br>ду измерениями –<br>птической камере<br>э:<br>9±1,0)°С, (0,0±0,5)°<br>тр и 2 внешних<br>и термостатирую<br>аблюдений показа                                                                                                    | 2600.2601<br>Емпературы<br>1 минута;<br>следующие<br>PC, (+40±0,5<br>с датчика<br>щей средой<br>ния двух да                                                                                                    | в АРМ тело<br>е контроль<br>5)°С, (+50-0<br>температур<br>не менее 2<br>гтчиков темп                                                                                      | емеханика<br>ные точки<br>,5)°С;<br>ы до уст<br>0 минут;<br>пературы;                                                    | и раб<br>ганов                           |
| Рисунок 21<br>• задать и<br>• установ<br>азона измеряемы<br>(-30<br>• выдерж<br>ового равновесия<br>• записат<br>• установ                                                                                     | <ul> <li>Отображен</li> <li>нтервал меж</li> <li>ить в клима</li> <li>к температур</li> <li>+0,5)°С, (-10</li> <li>ать термоме</li> <li>между ними</li> <li>в журнал на</li> <li>ить соответс</li> </ul>                                                                                                    | ние измеряемой те<br>ду измерениями –<br>пической камере<br>э:<br>9±1,0)°С, (0,0±0,5)°<br>тр и 2 внешних<br>и термостатирую<br>аблюдений показа<br>твие измеренного                                                                                                    | 2600.2601<br>2мпературы<br>1 минута;<br>следующие<br>°C, (+40±0,5<br>с датчика<br>щей средой<br>ния двух да<br>значения эл                                                                                                    | в АРМ тело<br>е контролы<br>5)°С, (+50-0<br>температур<br>не менее 2<br>птчиков темп<br>пектрическо                                                                       | емеханика<br>ные точки<br>,5)°С;<br>ы до уст<br>0 минут;<br>пературы;<br>ого сопрот                                      | и<br>и раб<br>ганов<br>гивле             |
| Рисунок 21<br>• задать и<br>• установ<br>азона измеряемы<br>(-30<br>• выдерж<br>ового равновесия<br>• записат<br>• установ<br>со значениями те                                                                 | <ul> <li>Отображен</li> <li>нтервал меж</li> <li>ить в клима</li> <li>к температур</li> <li>+0,5)°С, (-10</li> <li>ать термоме</li> <li>между ними</li> <li>ь в журнал на</li> <li>ить соответстипературы (в</li> </ul>                                                                                               | ние измеряемой те<br>ду измерениями –<br>птической камере<br>э:<br>э±1,0)°С, (0,0±0,5)°<br>тр и 2 внешних<br>и термостатирую<br>аблюдений показа<br>гвие измеренного<br>в °С) по таблицам                                                                                                    | 2600.2601<br>Емпературы<br>1 минута;<br>следующие<br>С, (+40±0,5<br>с датчика<br>щей средой<br>ния двух да<br>значения эл<br>ГОСТ 6651                                                                                                    | в АРМ тело<br>е контролы<br>5)°С, (+50-0<br>температур<br>не менее 2<br>птчиков темп<br>пектрическо<br>-2009;                                                             | емеханика<br>ные точки<br>,5)°С;<br>ы до уст<br>0 минут;<br>пературы;<br>ого сопрот                                      | а раб<br>ганов<br>гивле                  |
| Рисунок 21<br>• задать и<br>• установ<br>азона измеряемы<br>(-30<br>• выдерж<br>рвого равновесия<br>• записат<br>• установ<br>ю значениями те<br>• рассчит                                                     | <ul> <li>Отображен</li> <li>нтервал меж</li> <li>ить в клима</li> <li>к температур</li> <li>+0,5)°С, (-10</li> <li>ать термоме</li> <li>между ними</li> <li>в журнал на</li> <li>ить соответся</li> <li>мпературы (на</li> </ul>                                                                                      | ние измеряемой те<br>ду измерениями –<br>пической камере<br>э:<br>9±1,0)°С, (0,0±0,5)°<br>тр и 2 внешних<br>и термостатирую<br>аблюдений показа<br>пвие измеренного<br>в °С) по таблицам<br>рифметические зн                                                                                          | 2600.2601<br>Эмпературы<br>1 минута;<br>следующие<br>PC, (+40±0,5<br>с датчика<br>щей средой<br>ния двух да<br>значения эл<br>ГОСТ 6651-<br>ачения по                                                                                                    | в АРМ тело<br>е контролы<br>5)°С, (+50-0<br>температур<br>не менее 2<br>птчиков темп<br>лектрическо<br>-2009;<br>казаний ПТ                                               | емеханика<br>ные точки<br>,5)°С;<br>ы до уст<br>0 минут;<br>пературы;<br>ого сопрот<br>ГСВ-9-2 и                         | и<br>канов<br>тивле                      |
| Рисунок 21<br>• задать и<br>• установ<br>азона измеряемы<br>(-30<br>• выдерж<br>ового равновесия<br>• записат<br>• установ<br>со значениями те<br>• рассчит<br>ературы. Затем о                                | <ul> <li>Отображен</li> <li>нтервал меж</li> <li>ить в клима</li> <li>к температур</li> <li>+0,5)°С, (-10</li> <li>ать термоме</li> <li>между ними</li> <li>ь в журнал на</li> <li>ить соответся</li> <li>мпературы (вать среднеар</li> <li>пределить аб</li> </ul>                                                   | ние измеряемой те<br>ду измерениями –<br>пической камере<br>э:<br>э±1,0)°С, (0,0±0,5)°<br>тр и 2 внешних<br>и термостатирую<br>аблюдений показа<br>гвие измеренного<br>в °С) по таблицам<br>рифметические зн<br>солютную погреш                                                                       | 2600.2601<br>Эмпературы<br>1 минута;<br>следующие<br>РС, (+40±0,5<br>с датчика<br>щей средой<br>ния двух да<br>значения эл<br>ГОСТ 6651<br>ачения пор                                                                                                    | в АРМ тело<br>е контролы<br>5)°С, (+50-0<br>температур<br>не менее 2<br>птчиков темп<br>лектрическо<br>-2009;<br>казаний ПП<br>ормуле:                                    | емеханика<br>ные точки<br>,5)°С;<br>ы до уст<br>0 минут;<br>пературы;<br>ого сопрот<br>ГСВ-9-2 и                         | а раб<br>ганов<br>гивле<br>и дат         |
| Рисунок 21<br>• задать и<br>• установ<br>азона измеряемы<br>(-30<br>• выдерж<br>ового равновесия<br>• записат<br>• установ<br>со значениями те<br>• рассчит<br>ературы. Затем оз                               | <ul> <li>Отображен</li> <li>нтервал меж</li> <li>ить в клима</li> <li>к температур</li> <li>+0,5)°С, (-10</li> <li>ать термоме</li> <li>между ними</li> <li>в журнал на</li> <li>ить соответся</li> <li>мпературы (на</li> <li>ать среднеар</li> <li>пределить аб</li> </ul>                                          | ние измеряемой те<br>ду измерениями –<br>пической камере<br>э:<br>9±1,0)°С, (0,0±0,5)°<br>тр и 2 внешних<br>и термостатирую<br>аблюдений показа<br>твие измеренного<br>в °С) по таблицам<br>оифметические зн<br>солютную погреш<br>$\Delta T = Tr$                                                    | 2600.2601<br>2600.2601<br>2600.2601<br>2601.2001<br>2601.2001 | в АРМ тело<br>е контролы<br>5)°С, (+50-0<br>температур<br>не менее 2<br>птчиков темп<br>пектрическо<br>-2009;<br>казаний ПП<br>ормуле:<br>р,                              | емеханика<br>ные точки<br>,5)°С;<br>ы до уст<br>0 минут;<br>пературы;<br>ого сопрот<br>ГСВ-9-2 и                         | и<br>а раб<br>ганов<br>гивле<br>и дат    |
| Рисунок 21<br>• задать и<br>• установ<br>азона измеряемы<br>(-30<br>• выдерж<br>ового равновесия<br>• записат<br>• установ<br>со значениями те<br>• рассчит<br>ературы. Затем оз                               | – Отображен<br>нтервал меж<br>ить в клима<br>к температур<br>+0,5)°С, (-10<br>ать термоме<br>между ними<br>ь в журнал на<br>ить соответс<br>мпературы (нать среднеар<br>пределить аб<br>вмер – средн                                                                                                    | ние измеряемой те<br>ду измерениями –<br>птической камере<br>э:<br>э±1,0)°С, (0,0±0,5)°<br>тр и 2 внешних<br>и термостатирую<br>аблюдений показа<br>гвие измеренного<br>в °С) по таблицам<br>оифметические зн<br>солютную погреш<br>∆T =Tr<br>еарифметическое                                         | 2600.2601<br>Эмпературы<br>1 минута;<br>следующие<br>РС, (+40±0,5<br>с датчика<br>щей средой<br>ния двух да<br>значения эл<br>ГОСТ 6651<br>ачения пор<br>сность по фе<br>азмер - Тэср<br>значение по                                                                                                    | в АРМ тело<br>е контролы<br>5)°С, (+50-0<br>температур<br>не менее 2<br>птчиков темп<br>лектрическо<br>-2009;<br>казаний ПП<br>ормуле:<br>p,<br>оказаний ла               | емеханика<br>ные точки<br>,5)°С;<br>ы до уст<br>0 минут;<br>пературы;<br>ого сопрот<br>ГСВ-9-2 и                         | а раб<br>ганов<br>чивле<br>и дат<br>мпер |
| Рисунок 21<br>• задать и<br>• установ<br>азона измеряемы<br>(-30<br>• выдерж<br>ового равновесия<br>• записат<br>• установ<br>со значениями те<br>• рассчит<br>ературы. Затем оз<br>где Ти<br>в окне           | <ul> <li>Отображен</li> <li>нтервал меж</li> <li>ить в клима</li> <li>к температур</li> <li>+0,5)°С, (-10</li> <li>ать термоме</li> <li>между ними</li> <li>ь в журнал на</li> <li>ить соответся</li> <li>мпературы (вать среднеар</li> <li>пределить аб</li> <li>вмер – средн</li> <li>АРМ-телеме</li> </ul>         | ние измеряемой те<br>ду измерениями –<br>пической камере<br>э:<br>9±1,0)°С, (0,0±0,5)°<br>тр и 2 внешних<br>и термостатирую<br>аблюдений показа<br>твие измеренного<br>в °С) по таблицам<br>оифметические зн<br>солютную погреш<br>ΔT =Tr<br>еарифметическое<br>ханика °С                             | 2600.2601<br>Эмпературы<br>1 минута;<br>следующие<br>РС, (+40±0,5<br>с датчика<br>щей средой<br>ния двух да<br>значения эл<br>ГОСТ 6651<br>ачения пор<br>ность по фе<br>азмер - Тэср<br>значение по                                                                                                    | в АРМ тело<br>е контроль<br>5)°С, (+50-0<br>температур<br>не менее 2<br>птчиков темп<br>пектрическо<br>-2009;<br>казаний ПТ<br>ормуле:<br>p,<br>оказаний да               | емеханика<br>ные точки<br>,5)°С;<br>ы до уст<br>0 минут;<br>пературы;<br>ого сопрот<br>ГСВ-9-2 и<br>птчиков те.          | и раб<br>ганов<br>чивле<br>и дат<br>мпер |
| Рисунок 21<br>• задать и<br>• установ<br>азона измеряемы<br>(-30<br>• выдерж<br>ового равновесия<br>• записат<br>• установ<br>со значениями те<br>• рассчит<br>ературы. Затем ос<br>где Ти<br>в окне           | <ul> <li>Отображен</li> <li>нтервал меж</li> <li>ить в клима</li> <li>к температур</li> <li>+0,5)°С, (-10</li> <li>ать термоме</li> <li>между ними</li> <li>в журнал на</li> <li>ить соответся</li> <li>мпературы (в</li> <li>ать среднеар</li> <li>пределить аб</li> <li>вмер – средн</li> <li>АРМ-телеме</li> </ul> | ние измеряемой те<br>ду измерениями –<br>пической камере<br>э:<br>9±1,0)°С, (0,0±0,5)°<br>тр и 2 внешних<br>и термостатирую<br>аблюдений показа<br>пвие измеренного<br>в °С) по таблицам<br>рифметические зн<br>солютную погреш<br>ΔT =Tr<br>еарифметическое<br>ханика, °С;                           | 2600.2001<br>Эмпературы<br>1 минута;<br>следующие<br>ЭС, (+40±0,5<br>с датчика<br>щей средой<br>ния двух да<br>значения эл<br>ГОСТ 6651<br>ачения пор<br>ность по фо<br>азмер - Тэср<br>значение по                                                                                                    | в АРМ тело<br>е контроль<br>5)°С, (+50-0<br>температур<br>не менее 2<br>птчиков темп<br>лектрическо<br>-2009;<br>казаний ПТ<br>ормуле:<br>p,<br>оказаний да               | емеханика<br>ные точки<br>,5)°С;<br>ы до уст<br>0 минут;<br>пературы;<br>ого сопрот<br>ГСВ-9-2 и<br>птчиков те<br>2 °С.  | а раб<br>ганов<br>чивле<br>ц дат<br>мпер |
| Рисунок 21<br>• задать и<br>• установ<br>азона измеряемы<br>(-30<br>• выдерж<br>ового равновесия<br>• записат<br>• установ<br>со значениями те<br>• рассчит<br>ературы. Затем ос<br>где Ти<br>в окне<br>Тэср – | – Отображен<br>нтервал меж<br>ить в клима<br>к температур<br>+0,5)°С, (-10<br>ать термоме<br>между ними<br>ь в журнал на<br>ить соответст<br>ипературы (на<br>ать среднеари<br>ределить аб<br>вмер – средн<br>среднеарифм                                                                                             | ние измеряемой те<br>ду измерениями –<br>пической камере<br>20±1,0)°С, (0,0±0,5)°<br>тр и 2 внешних<br>и термостатирую<br>аблюдений показа<br>пвие измеренного<br>в °С) по таблицам<br>рифметические зна<br>солютную погреш<br>$\Delta T = Tr$<br>еарифметическое<br>ханика, °С;<br>иетическое значен | 2600.2601<br>2000.2601<br>2000.2601<br>2001.2601<br>2001.2601 | в АРМ тело<br>е контролы<br>5)°С, (+50-0<br>температур<br>не менее 2<br>птчиков темп<br>лектрическо<br>-2009;<br>казаний ПП<br>ормуле:<br>p,<br>оказаний да<br>ий ПТСВ-9- | емеханика<br>ные точки<br>,5)°С;<br>ы до уст<br>0 минут;<br>пературы;<br>ого сопрот<br>ГСВ-9-2 и<br>чтчиков те<br>2, °С; | и раб<br>ганов<br>чивле<br>и дат<br>мпер |

Результаты испытания считают удовлетворительными, если все полученные значения абсолютной погрешности измерения температуры окружающей среды находятся в пределах ±0,5°C.

## 8 ОФОРМЛЕНИЕ РЕЗУЛЬТАТОВ ПОВЕРКИ

Результаты поверки Устройства оформить в соответствии с Приказом Министерства промышленности и торговли РФ от 2 июля 2015 г. № 1815 «Об утверждении порядка проведения поверки средств измерений, требования к знаку поверки и содержанию свидетельства о поверке.

При положительном результате поверки Устройства удостоверяются знаком поверки и записью в паспорте, заверяемой подписью поверителя и знаком поверки или выдается «Свидетельство о поверке».

При отрицательном результате поверки Устройство не допускается к дальнейшему применению, знак поверки гасится, «Свидетельство о поверке» аннулируется, выписывается «Извещение о непригодности» или делается соответствующая запись в паспорте.

Начальник отдела 206.1 ФГУП «ВНИИМС»

Начальник сектора 206.1/1 ФГУП «ВНИИМС»

Подпись и дата

Инв. № дубл.

HB. No

С.Ю. Рогожин

М.В. Гришин

|          |              |                  |                          |                                  | Лист                                                                                                    |
|----------|--------------|------------------|--------------------------|----------------------------------|----------------------------------------------------------------------------------------------------|
| Изи Лист | No локумента | Полпись          | Лата                     | АДМШ.465614.001МП (версия 01.20) | 21                                                                                                    |
|          | Лист         | Лист № документа | Лист № документа Подпись | Лист № документа Подпись Дата    | Image: Margine definition         Image: Margine definition         Image: Margine definition         Aдиш.465614.001МП (версия 01.20)           Лист № документа Подпись         Дата         Адата         Адата |